# ASCY RESOURCES ONLINE USER GUIDE

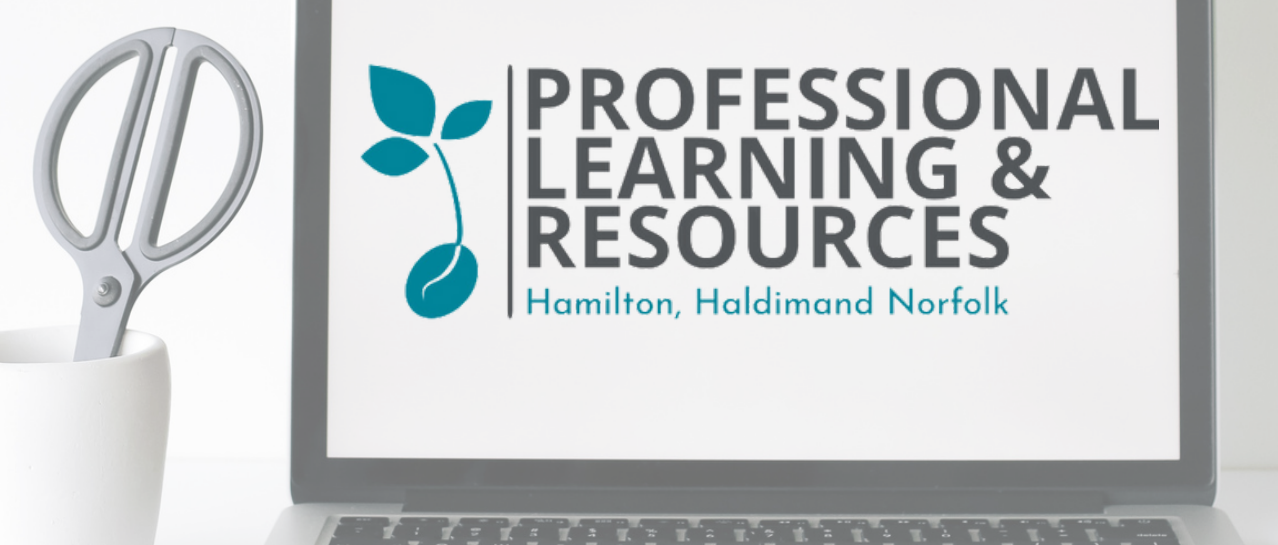

AS T Affiliated Services for Children & Youth

# WELCOME

We've created this guide to assist you in navigating ASCY Resources Online, hosted on the *MyTurn* Platform, as easily as possbile!

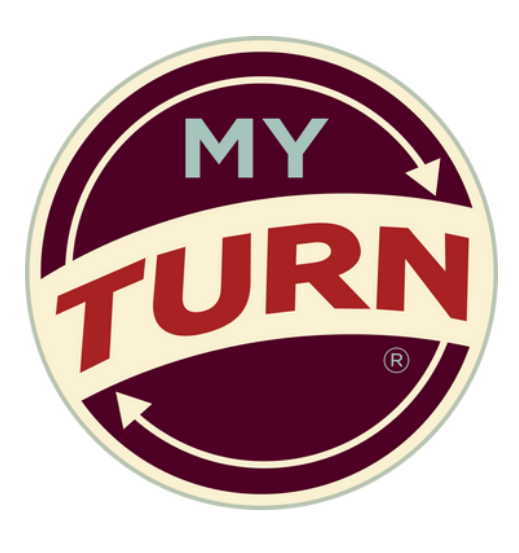

#### What is MyTurn?

*MyTurn* is a cloud based platform developed to manage and facilitate access to materials and services. Users can reserve or request items, renew borrowed materials, and manage their account online. *MyTurn* is a convenient tool for both users and staff to efficiently navigate and utilize professional resources.

ASCY RESOURCES ONLINE

USFR GUIDF

### GUIDE CONTENTS

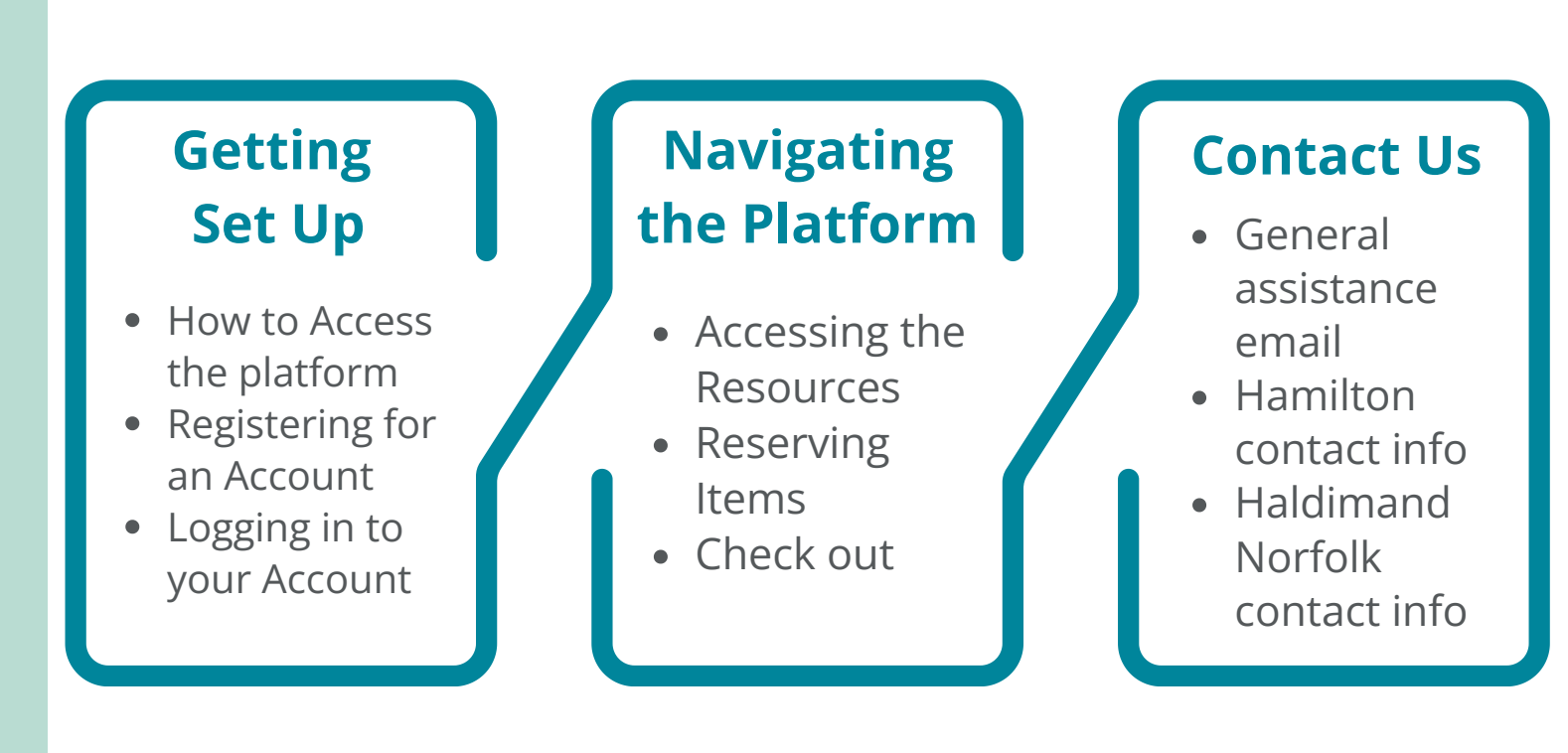

# Getting Set Up

#### How to Access ASCY Resources Online

There are two ways to access ASCY Resources Online:

- 1. Directly from your browser at <u>https://ascy.myturn.com</u>
- 2. Or by visiting ascy.ca and following the ASCY Resources Online link found under the Professional Resource Library/Centre menu

Click "Create Account" to register or click "Login " if you already have an account.

ASCY Resources Online

合 Home 器 Inventory

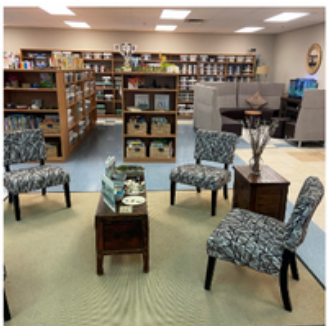

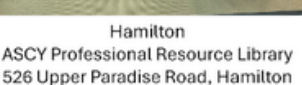

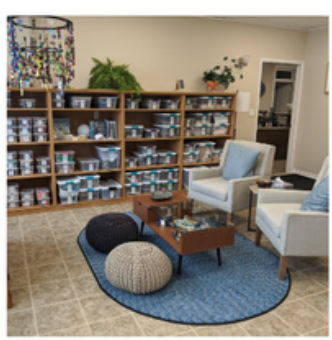

Haldimand Norfolk ASCY Professional Resource Centre 28 King Street West, Hagersville

#### Registering for an Account

To register for an ASCY Resources Online account:

**1.** Click on "Create Account" in the top right corner of the **\_** Resource Library screen.

ASCY Resources Online

슈 Home 맘 Inventory

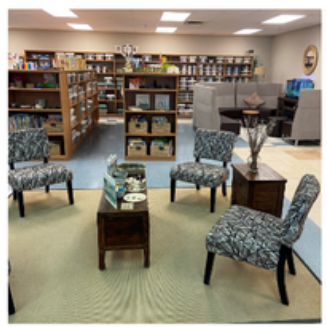

Hamilton ASCY Professional Resource Library 526 Upper Paradise Road, Hamilton

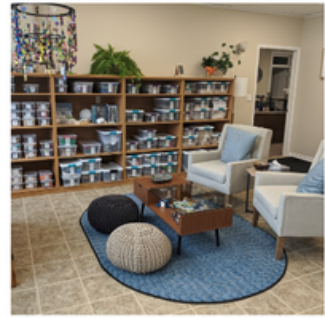

Haldimand Norfolk ASCY Professional Resource Centre 28 King Street West, Hagersville

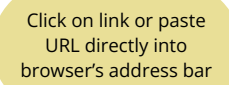

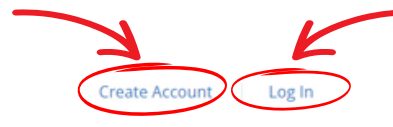

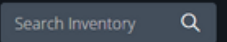

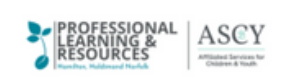

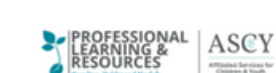

Create Account

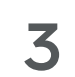

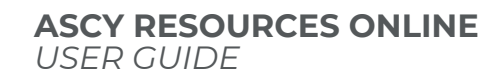

# Getting Set Up

#### Registering for an Account - Continued

2. When the registration screen opens, enter your information then click "Submit".

| ASCY Resources Online                            | Address           |   | We want to keep you in the loop! Opt-in below to receive emails from ASCY. You can unsubscribe at any time.                                               |
|--------------------------------------------------|-------------------|---|----------------------------------------------------------------------------------------------------|
| Sign Up                                          |                   |   | <ul> <li>I would like all commercial electronic<br/>communication</li> <li>Only send me emails regarding free events and<br/>other information</li> </ul> |
| Enter your personal details below:<br>First Name | City              |   | <ul> <li>I do not wish to receive any electronic communications</li> </ul>                                                                                |
| Last Name                                        | Country<br>Canada | ~ | Cancel SUBMIT                                                                                                    |
| Organization                                     | Province          |   | ALREADY HAVE AN ACCOUNT?                                                                                                    |
| Email                                            |                   | ~ | FORGOT YOUR PASSWORD?                                                                                                    |
| Enter your account details below:<br>Username    | Postal Code       |   | Powered By                                                                                                    |
|                                                  | Phone             |   | TURN                                                                                                    |
| Re-type Your Password                            |                   |   |                                                                                                    |

**3.** After submitting your membership request, you'll be directed to your Account page. Before proceeding further, it's essential to confirm your email address. Simply check your email and follow the provided instructions to confirm.

Once your email confirmation is complete, our team will promptly review and verify your application. Upon approval, you'll receive a membership transaction receipt.

You are now all set to browse and borrow resources!

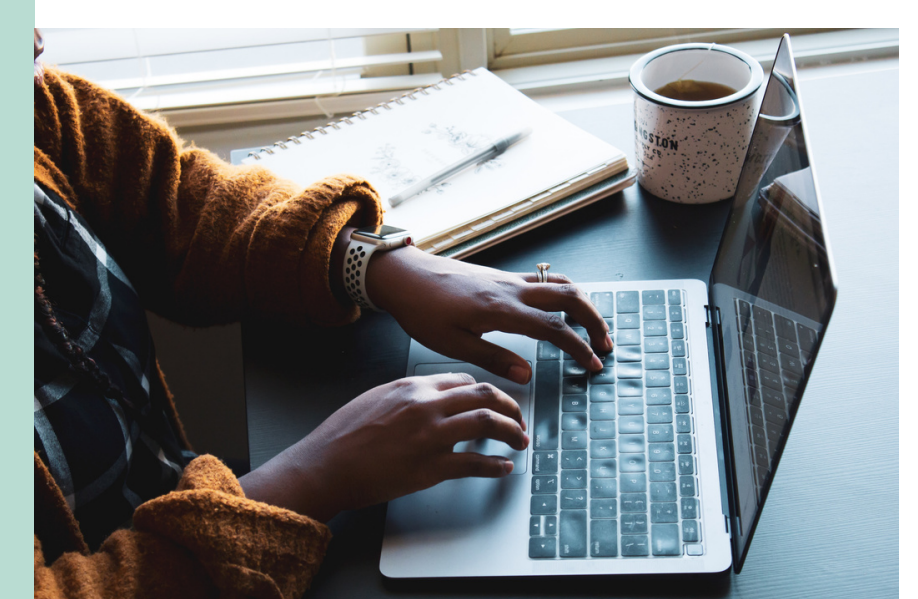

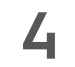

ASCY RESOURCES ONLINE USER GUIDE

### Getting Set Up

#### Logging In to Your Account

#### 1. Click on "Log In" in the top right corner of the Resource Library screen.

ASCY Resources Online

슈 Home ႜ፡፡፡ Inventory

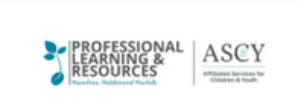

ASCY RESOURCES ONLINE

USER GUIDE

Create Account

Log In

Q

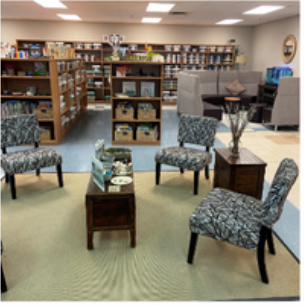

Hamilton ASCY Professional Resource Library 526 Upper Paradise Road, Hamilton

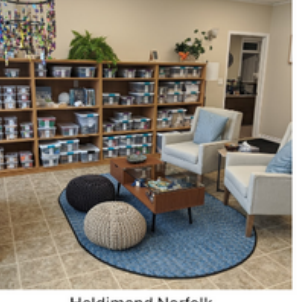

Haldimand Norfolk ASCY Professional Resource Centre 28 King Street West, Hagersville

#### 2. When the login screen opens, enter your account information.

|                      | ASCY Resources Online             |                                                  |
|----------------------|-----------------------------------|--------------------------------------------------|
|                      | Sign In                           |                                                  |
|                      | Username or Email Address         | < Enter your username <b>OR</b><br>email address |
|                      |                                   | < Enter your password                            |
| Click <i>LOGIN</i> > | LOGIN Remember Forgot Password?   |                                                  |
|                      | CREATE AN ACCOUNT                 |                                                  |
| ASC                  | Y Online resources will NOT be vi | isible until you log in!                         |

### Navigating the Platform

#### Accessing the Resources

**1.** If you are successfully logged in, your name will appear in the upper right corner beside the person icon.

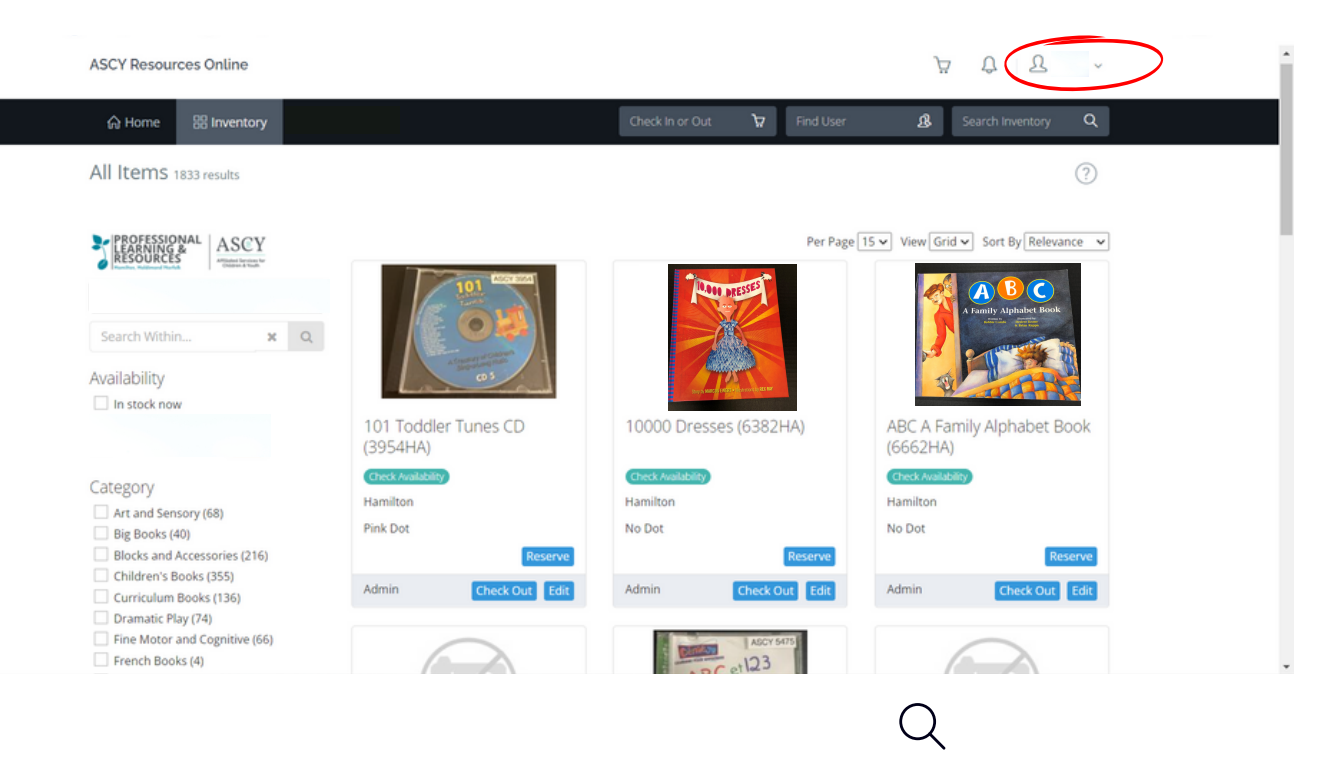

2. Search by category or use the search field to look for something specific

| Category                      |                                              |
|-------------------------------|----------------------------------------------|
| Art and Sensory (68)          |                                              |
| Big Books (40)                |                                              |
| Blocks and Accessories (216)  |                                              |
| Children's Books (355)        |                                              |
| Curriculum Books (136)        |                                              |
| Dramatic Play (74)            |                                              |
| Fine Motor and Cognitive (66) | Search Inventory 🔍                           |
| French Books (4)              |                                              |
| Gross Motor (34)              |                                              |
| Inclusion Books (55)          |                                              |
| Leadership Books (56)         |                                              |
| Loose Parts (249)             |                                              |
| Music and Movement (65)       |                                              |
| PL to Go (51)                 |                                              |
| Programming Books (30)        |                                              |
| Puppets (12)                  |                                              |
| Resource Bins (77)            |                                              |
| School Age (95)               |                                              |
| Science (60)                  |                                              |
| Story Invitations (73)        |                                              |
| Studio Materials (17)         | <b>6</b> ASCY RESOURCES ONLINE<br>USER GUIDE |

### Navigating the Platform

#### **Reserving items**

#### To create a reservation:

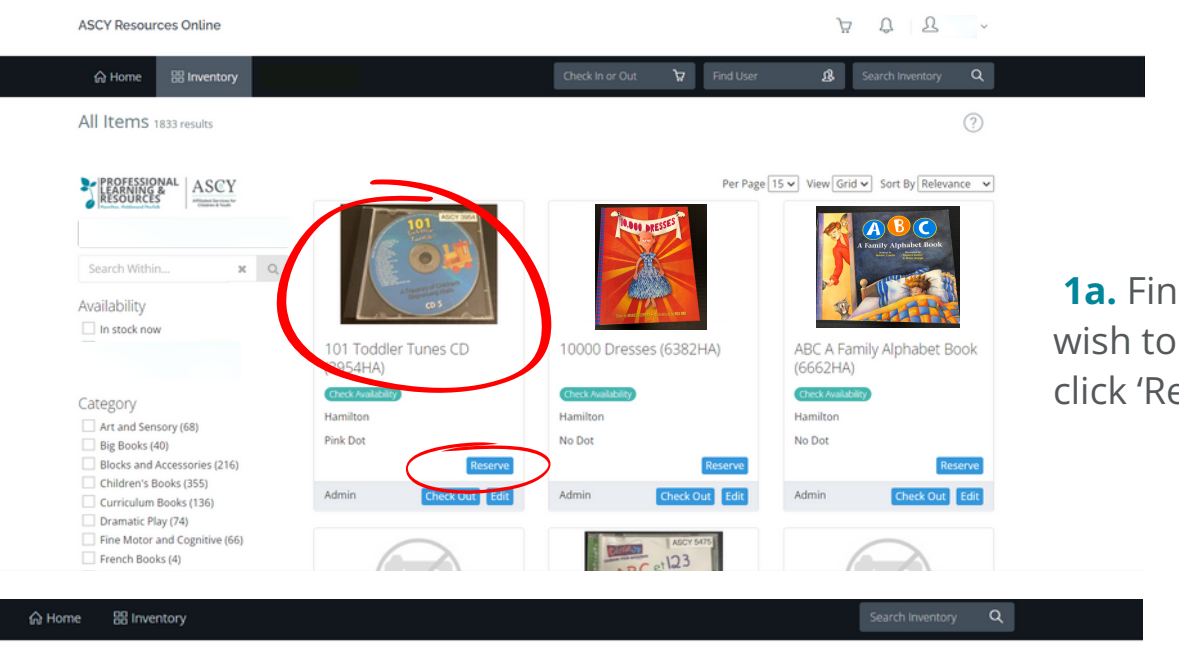

**1a.** Find the item you wish to borrow and click 'Reserve'.

101 Toddler Tunes CD (3954HA)

#### • CD \$15.00 More Mus Hamilton Availability Canada 905-574-6017 April 2024 today < Pickup Sun Wed Thu Fri Hamilton Monday Tuesday \$15.00 Wednesday 10 11 12 Thursday Friday 14 15 16 17 18 19 Saturday Sunday 21 25 26 24

PROFESSIONAL LEARNING & ASCY RESOURCES 526 Upper Paradise Rd, Unit A Hamilton, ON, L9C 5E3 8:30 AM-4:30 PM 8:30 AM-8:00 PM 8:30 AM-8:00 PM 8:30 AM-4:30 PM 8:30 AM-4:30 PM Closed Closed

**1b.** Alternatively you may click 'Check Availability' to see a calendar view of the current.

2. Select a date for pick-up (up to 3 days in advance).

When you select the day it will automatically select a return date 28 days later.

#### items

ASCY RESOURCES ONLINE USER GUIDE

### Toys & Games > Toys

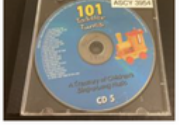

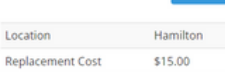

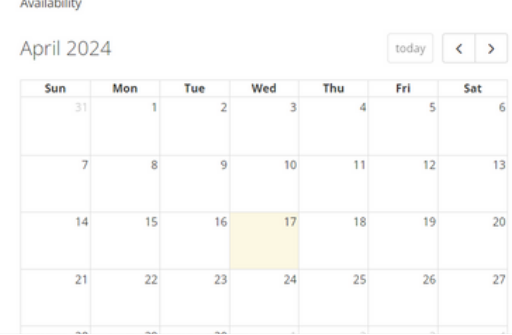

| 88 In | ventory  | Pickup                      | )                |                           |               |                 |               |                   |                         |            |                                                 |                |                  |                |                  |                 | × |                   |                      | Search Invent |
|-------|----------|-----------------------------|------------------|---------------------------|---------------|-----------------|---------------|-------------------|-------------------------|------------|-------------------------------------------------|----------------|------------------|----------------|------------------|-----------------|---|-------------------|----------------------|---------------|
| Toys  |          |                             | Pick             | cup l                     | Locat         | tion            |               | Hamil             |                         |            |                                                 |                |                  |                |                  |                 |   |                   |                      |               |
| 101   |          | Click o<br>view y<br>viewir | on the<br>your c | e star<br>art to<br>cart. | t and<br>coni | l end<br>firm a | date<br>and : | es for y<br>submi | ervation.<br>eservation | Wh<br>n. Y | ien y<br>ou ci                                  | ou're<br>an ac | e don<br>ljust ( | e sele<br>quan | ecting<br>tities | ; items<br>when |   | Hamili<br>526 Upr | PROF<br>LEAR<br>RESO | URCES         |
| G     |          | Fro                         |                  | <b>To</b><br>« May 2024   |               |                 |               |                   |                         |            | Hamilton, ON, L9C 5E3<br>Canada<br>905-574-6017 |                |                  |                |                  |                 |   |                   |                      |               |
|       | Reserve  | Su                          | Mo               | Tu                        | We            | Th              | Fr            | Sa                | S                       | Su         | Мо                                              | Tu             | We               | Th             | Fr               | Sa              |   | Pickup            |                      |               |
|       | Hamilton |                             | 1                | 2                         | 3             | 4               | 5             | 6                 |                         |            |                                                 |                | 1                | 2              | 3                | 4               |   | Monda             | 1                    | 8:30 AM-4     |
| it    | \$15.00  | 7                           | 8                | 9                         | 10            | 11              | 12            | 13                |                         | 5          | 6                                               | 7              | 8                | 9              | 10               | 11              |   | Tuesda            | y                    | 8:30 AM-8     |
|       |          | 14                          | 15               | 16                        | 17            | 18              | 19            | 20                | 1                       | 12         | 13                                              | 14             | 15               | 16             | 17               | 18              |   | Wedne             | sday                 | 8:30 AM-8     |
|       |          | 21                          | 22               | 23                        | 24            | 25              | 26            | 27                | 1                       | 9          | 20                                              | 21             | 22               | 23             | 24               | 25              |   | Thursd            | зу                   | 8:30 AM-4     |
|       |          | 28                          | 29               | 30                        |               |                 |               |                   | 2                       | 26         | 27                                              | 28             | 29               | 30             | 31               |                 | - | <b>3.</b> C       | lic                  | k ad          |
|       |          |                             |                  |                           | Di            | ates            |               | April 1           | 15 (28 da               | iys)       |                                                 |                |                  | 1              | /                |                 |   | Sunday            |                      | ciosea        |

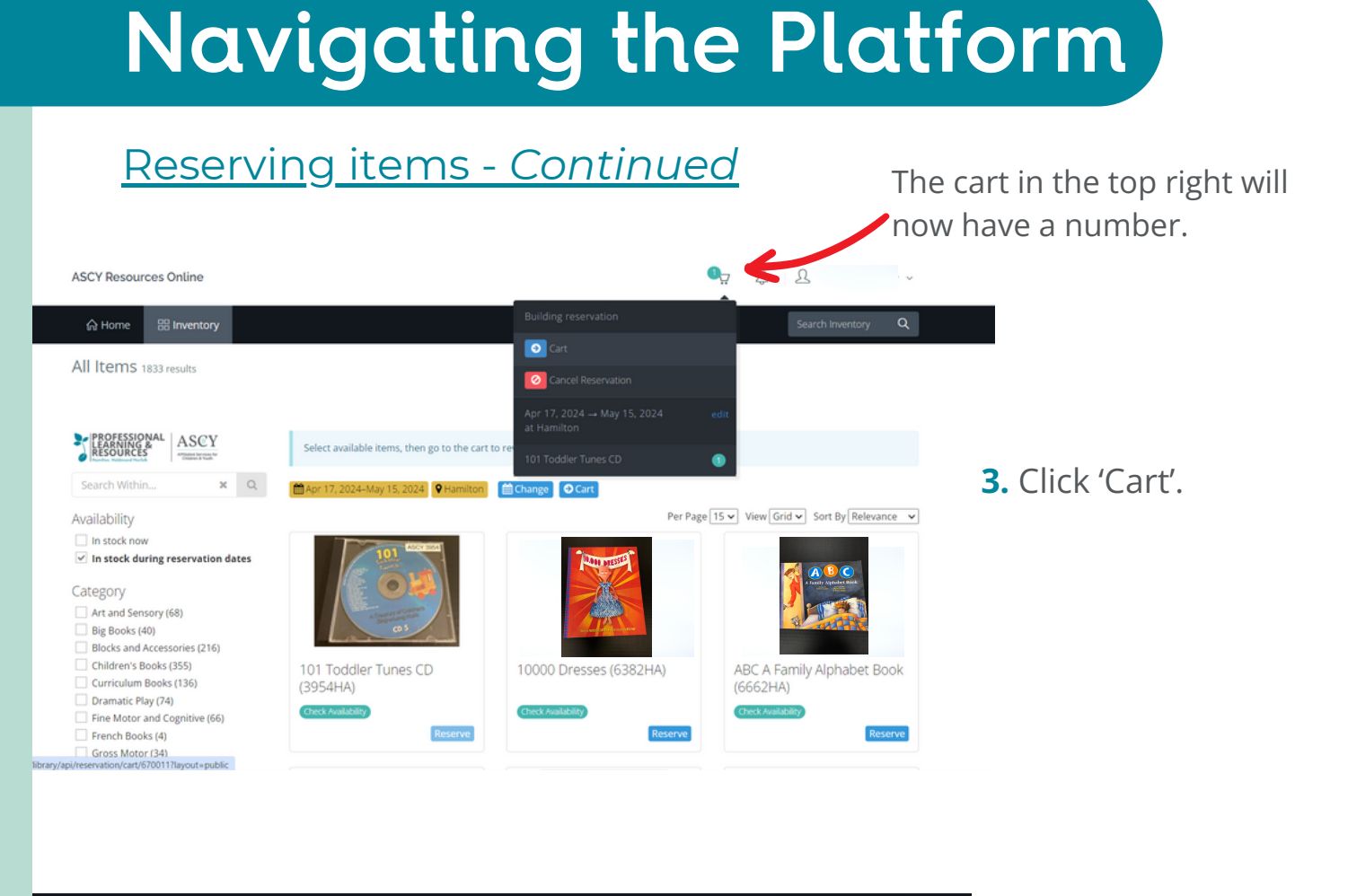

|                                                            | Search Inventory Q                        |
|------------------------------------------------------------|-------------------------------------------|
|                                                            |                                           |
| Membership type limits check outs to a maximum of 10 items | ×                                         |
|                                                            |                                           |
| Dates Apr 17, 2024-May 15, 2024                            | Pickup Location                           |
|                                                            | Hamilton<br>526 Upper Paradise Rd, Unit A |
| Pickup                                                     | Hamilton, ON, L9C 5E3<br>Canada           |
|                                                            |                                           |
| Name                                                       | Requested                                 |
| O 101 Toddler Tunes CD                                     | 1 Remove                                  |
|                                                            | Total Items 1                             |
| Notes or requests about this reservation:                  |                                           |
|                                                            |                                           |
|                                                            | h                                         |
| CS: e Add Items                                            | Submit Reservation                        |
|                                                            |                                           |
|                                                            |                                           |

**4.** Add items if you wish, and repeat the steps, or Click 'Submit Reservation'.

5. You will receive an email that your request was submitted.

**6.** Wait until the second email that confirms your item(s) are ready for pickup.

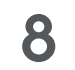

### **Contact Us**

### For questions or assistance, please contact us!

🗠 resourcesonline@ascy.ca

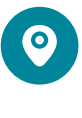

**ASCY Hamilton Professional Resource Library** 526 Upper Paradise Road, Unit A Hamilton, ON L9C 5E3

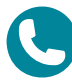

905-574-6017

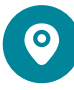

**ASCY Haldimand Norfolk Professional Resource Centre** 28 King Street Hagersville, ON N0A 1H0

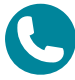

289-524-007

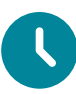

See our website for current library hours at <u>ascy.ca</u>

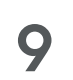